# Team Snap Attendance

A how to... on your phone!

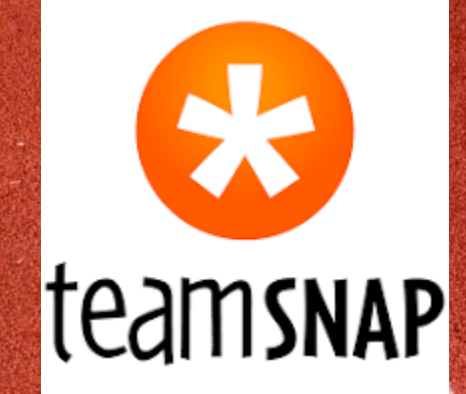

### Going

- If you are going to Practice, you need to:
- 1. Open the app to the home page.
- 2. Click on Going.

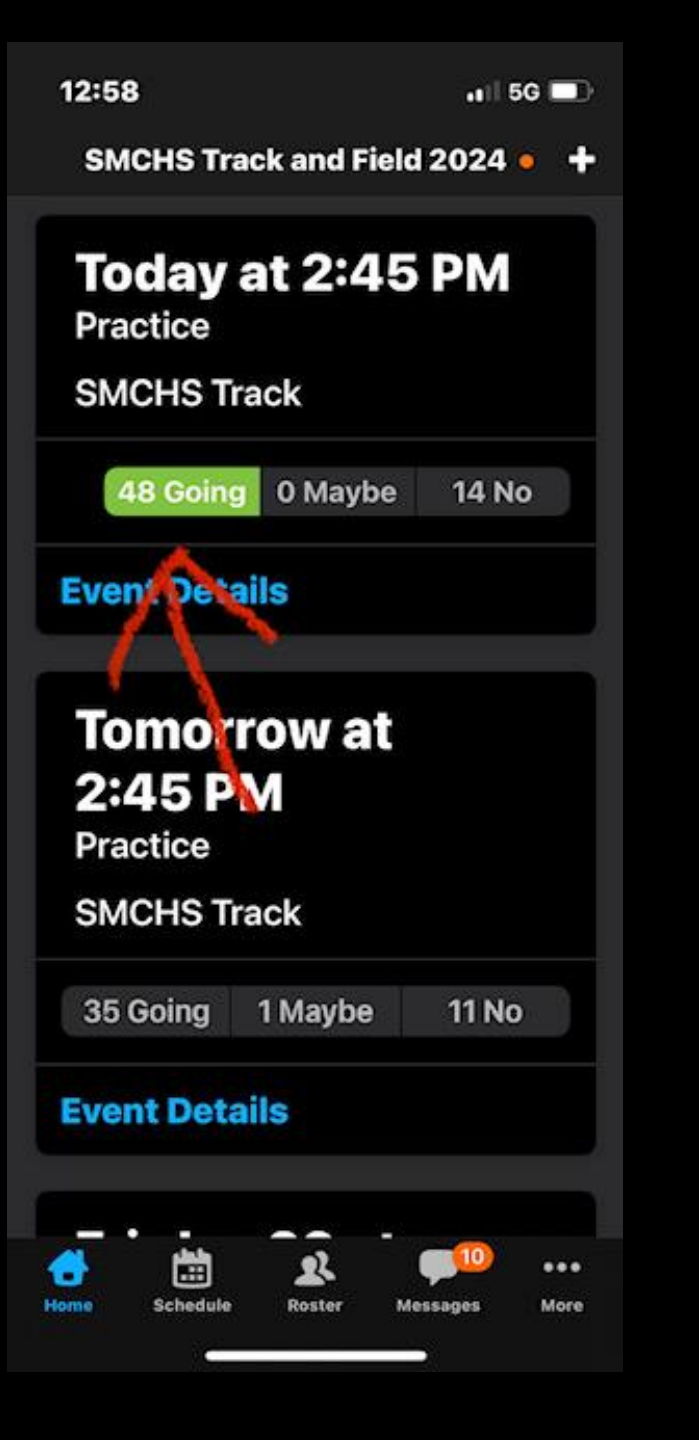

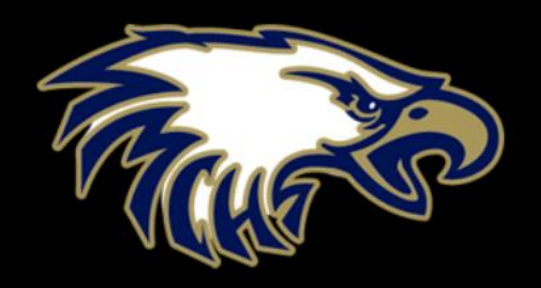

- 1. Open the app to the home page.
- 2. Click on No

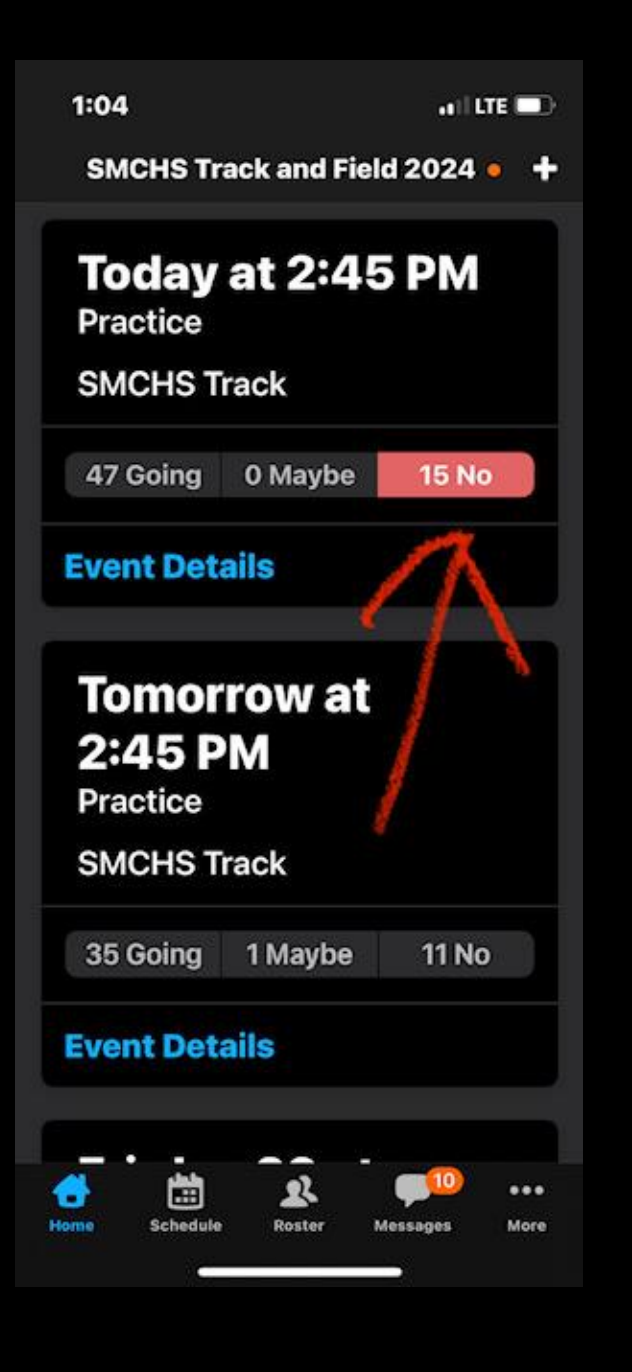

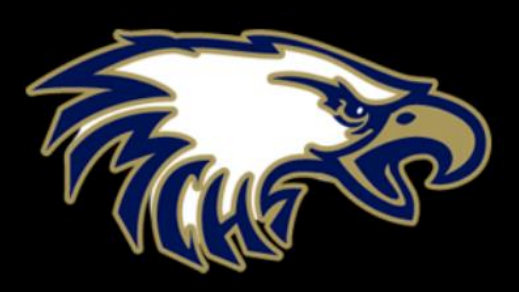

- 1. Open the app to the home page.
- 2. Click on No.
- 3. Click on the practice and click on the blue icon at the bottom.

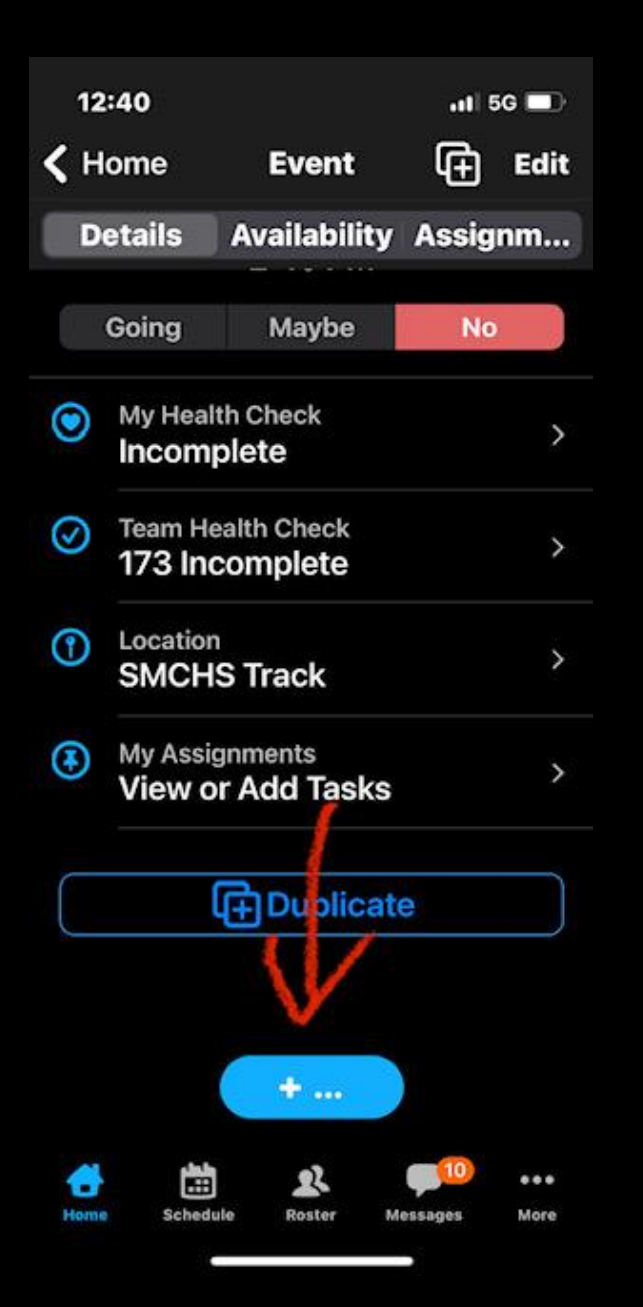

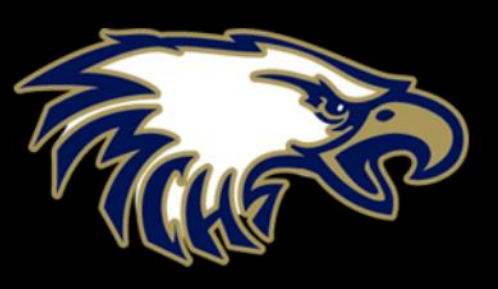

- 1. Open the app to the home page.
- 2. Click on No.
- Click on the practice and click on the blue icon at the bottom.
- 4. Select "My availability note."

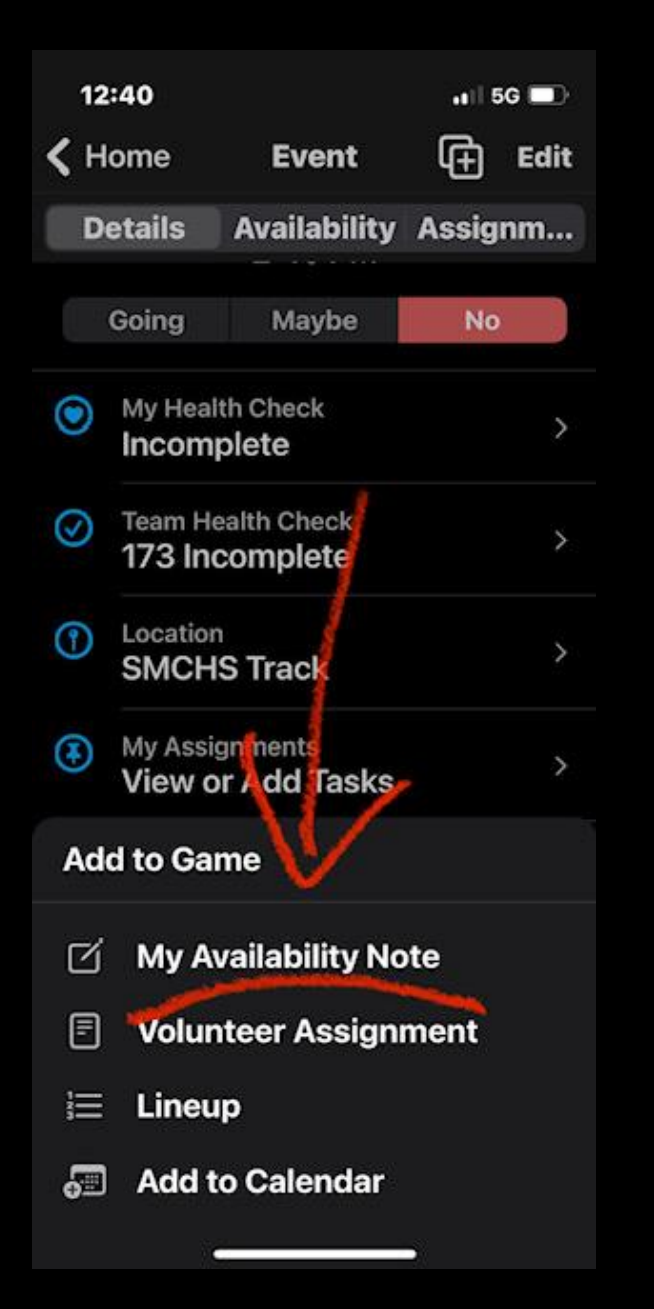

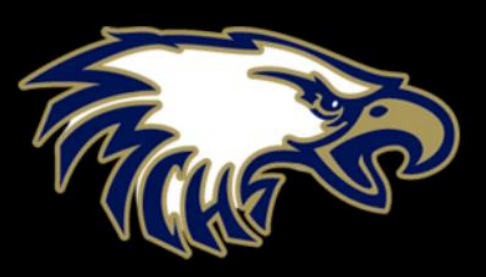

- 1. Open the app to the home page.
- 2. Click on No.
- 3. Click on the practice and click on the blue icon at the bottom.
- 4. Select "My availability note."
- 5. Leave your reason why you cannot make practice.

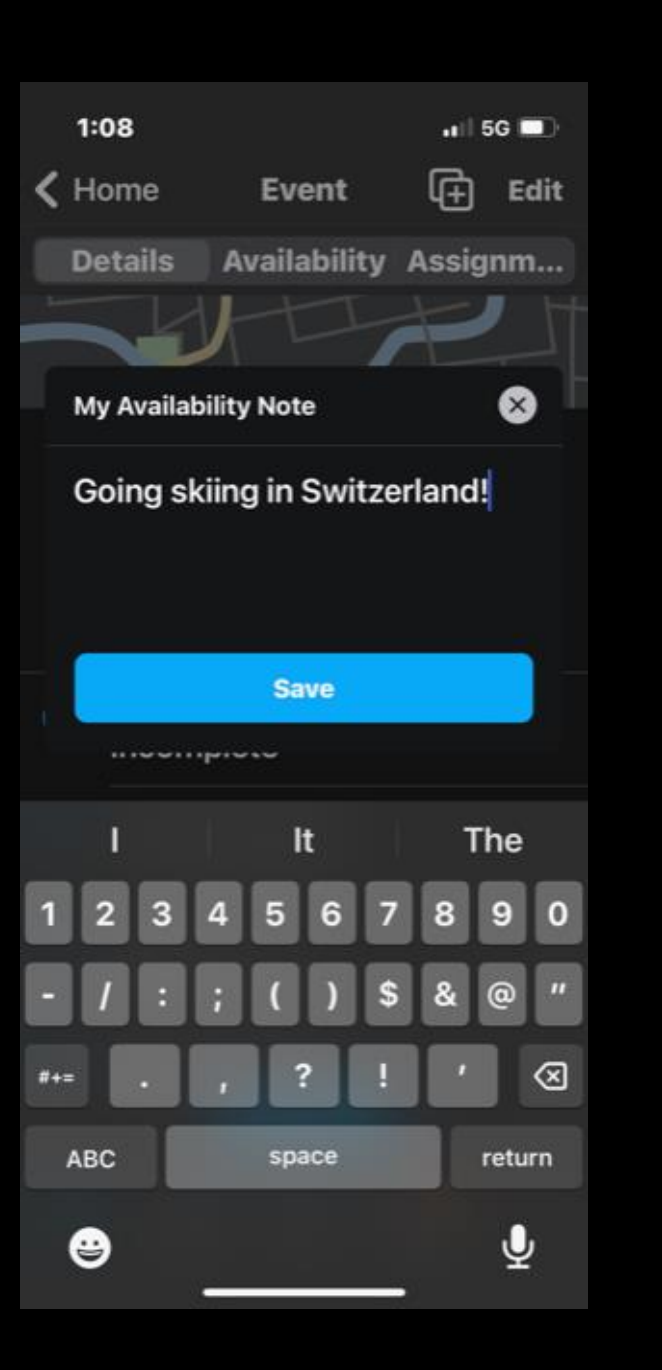

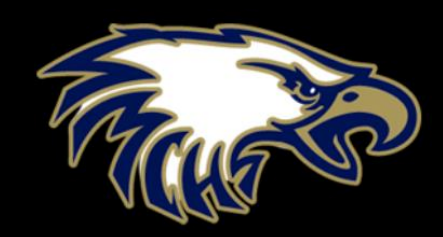